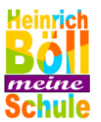

#### Liebe Schüler/innen, liebe Eltern!

Vom 01.07. - 03.07.2024 veranstalten wir an der HBS unsere Projekttage, mit abschließender Präsentation am 04.07.2024. Mit diesem Informationsschreiben geben wir alle Projekte und wichtigen Termine bekannt. Auf der Rückseite befindet sich der QR-Code bzw. Link zur Einwahl.

Wie geht es weiter?

| Aushang der Projektangebote in der Aula s       | owie Veröffentlichung auf der Homepage                            |  |
|-------------------------------------------------|-------------------------------------------------------------------|--|
| Online-Einwahl über QR-Co                       | ode ab <b>24. April 2024</b> offen.                               |  |
| Bis Dienstag, 07. Mai 2024                      | Einwahl (online) und Abgabe des                                   |  |
|                                                 | Abschnitts unten an die                                           |  |
|                                                 | Klassenlehrer*innen                                               |  |
| Ab Mittwoch, 05. Juni 2024                      | Aushang der Einwahl-Ergebnisse                                    |  |
| Donnerstag, 27. Juni 2024, SV-Stunde 3.<br>Std. | Kurzes Vortreffen der Projektgruppen<br>zum Informationsaustausch |  |
| Projekt-Tage (0                                 | 1.0703.07.24)                                                     |  |
| Donnerstag 04.07.2024 <u>(14 – 16 Uhr)</u>      | Präsentation der Projekte in der Aula                             |  |
|                                                 | und auf dem Schulgelände                                          |  |
| Freitag, den 05.07.2024 (7.40 – 12.10 Uhr)      | Unterricht nach Plan: 1 5. Stunde                                 |  |
|                                                 | für die Jahrgänge 5-9 (außer Abgängern)                           |  |

## HBS Projekttage

| Name<br>(Bitte leserlich schreiben!!)                                                                    | Vorname                                                                  | Klasse                                     |
|----------------------------------------------------------------------------------------------------|--------------------------------------------------------------------------|--------------------------------------------|
| Wir haben die folgende Einwahl mit unse<br>und sind mit der Auswahl einverstanden<br><b>begleichen</b> . | erem Kind über den QR-Code (s.<br>. <b>Die eventuell entstehenden Kc</b> | Rückseite) vorgenommen<br>osten werden wir |
| Projektwunsch 1:                                                                                         | Kosten:                                                                  | -                                          |
| Projektwunsch2:                                                                                          | Kosten:                                                                  | _                                          |
| Projektwunsch 3:                                                                                         | Kosten:                                                                  | _                                          |
| <u>Datum:</u>                                                                                            |                                                                          |                                            |
|                                                                                                    |                                                                          |                                            |

.....

Dieser Abschnitt bleibt daheim.

an die Klassenlehrer

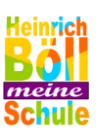

# **PROJEKTTAGE 2024**

### ANLEITUNG

- 1. Besprich die **Auswahl** deiner **drei Projekte** mit deinen **Eltern**. Du kannst die Projekte auf der Homepage finden (www.hbs-rodgau.de)
- 2. Scanne den **QR-Code** oder tippe den **Link** in den Browser. Es öffnet sich das **Wahl-Tool**.
- 3. Gib den Code ein, den du von deiner Klassenlehrkraft erhalten hast.
- 4. Lies dir alle Projekte durch und klicke drei verschiedene Projekte an. Du musst drei verschiedene Projekte wählen!
- 5. Scrolle weiter nach unten und sortiere deine Projekte, so dass das Projekt, das du am liebsten magst, oben steht. Bevor du deine Wahl absendest, überlege gut, ob das deine endgültige Entscheidung ist. Du darfst nur EIN MAL wählen!
- 6. Klicke auf **ABSENDEN**. Fertig! Jetzt heißt es Daumen drücken, dass es ausreichend Platz in deinem gewählten Projekt gibt!
- Trage die drei gewählten Projekte in das Formular auf der Vorderseite ein und lasse deine Eltern unterschreiben, dass sie eventuell anfallende Kosten übernehmen (ohne diese Unterschrift kannst du sonst nicht teilnehmen!)

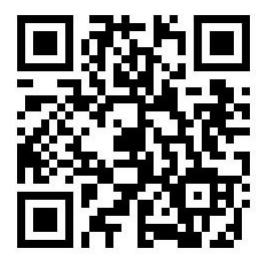

## https://quaestio24.de/p/hbs-rodgau/info